# Příklad instalace IP audio systému Dexon NetSpeaker v obchodním řetězci: menší obchody, supermarkety, hypermarkety, obchodní centra

Jedná se o instalaci s větším počtem Dexon<sup>®</sup> NetSpeaker jednotek (dále v textu už jen NsP). Každá jednotka může představovat zónu či zóna může být tvořena z libovolného počtu jednotek dle potřeby zákazníka. Pro tento typ instalace se převážně používá verze Dexon<sup>®</sup> NetSpeaker Lite, který je přes line-out výstup propojen s výkonným externím zesilovačem, který obhospodařuje větší počet reproduktorů instalovaných na ploše obchodu. Každý obchod pak může reprezentovat jednotlivou zónu pro příjem daného audio streamu.

#### Hlavní použití systému:

- Podkresová hudba
- Různé audio streamy do jednotlivých zón/destinací
- Živá hlášení přes sw aplikaci Console /či hw konzole NetMic
- Reklamní sdělení

Požadovaný audio stream je vytvořen a spravován Administrátorem v aplikaci **NsP Control panel.** Pro živá hlášení mohou uživatelé systému použít sw aplikaci **NsP Console** či hw konzoli **Dexon NetMic**.

**Typ sítě**: routovaná či WAN/Internet síť. LAN síť je použita jen v případě menší instalace v rámci jednoho obchodního centra.

NsP server je nainstalován v centrále obchodního řetězce a NsP jednotky jsou pak rozmístěny na jednotlivých pobočkách a automaticky se připojují na vzdálený NsP server v centrále pobočky. Jako typ připojení je použit **Aktivní mód** (NsP jednotky znají adresu NsP serveru a vytvoří si připojení).

Kroky níže popisují potřebné nastavení pro tento typ instalace:

- Instalace Dexon<sup>®</sup> NetSpeaker Serveru a Dexon<sup>®</sup> NetSpeaker Control Panelu
- Nastavení připojení Dexon® NetSpeaker jednotek
- Vytvoření Zón
- Vytvoření a použití Internetového rádia jako zdroje hudby
- Živé hlášení z aplikace Dexon® NetSpeaker Console

#### Instalace Dexon® NetSpeaker serveru

• Spusťte instalaci serveru: **DexonNetSpeakerServerSetup.EXE** na PC, které bude použito jako server v centrále.

- Adresa NsP serveru musí být přístupná pro všechny NsP jednotky. V případě instalace ve WAN/Internet síti bude třeba zajistit veřejnou IP adresu pro NsP server, či nastavit routování potřebných portů (6990, 6998, 6999) na adresu serveru umístěného v LAN síti.
- Po instalaci serveru budete vyzváni k restartu PC. Proveďte požadovaný restart.

# Instalace Dexon<sup>®</sup> NetSpeaker Control Panelu – aplikace určená pro Administrátora systému

- Spusťte instalaci aplikace: **DexonNetSpeakerControlPanelSetup.exe** aplikace může být nainstalována na stejném PC jak NsP server.
- Přihlaste se pod účtem Admin:
  - o Uživatelské jméno: Admin
  - **Heslo**: pokud jste použili průvodce konfigurací, zadejte Vámi zvolené heslo. Pokud jste heslo neměnili, ponechte pole prázdné.
  - Adresa Serveru: pokud aplikace běží na stejném PC jako server, použijte localhost či 127.0.0.1 V případě že je NsP server instalován na jiném PC než aplikace, zadejte IP adresu tohoto vzdáleného PC.

| Account pripojovaci prom | Default                          | •    |
|--------------------------|----------------------------------|------|
| 🖌 Cílový NetSpeaker se   | rver                             | - •  |
| Adresa serveru           | 127.0.0.1                        | •    |
| Autorizace               |                                  |      |
| Uživatelské jméno        | Admin                            |      |
| Heslo                    |                                  | _    |
|                          | Uložit h                         | eslo |
| Delmežilé postovopí      |                                  |      |
| V FORIOCILE Hastavern    |                                  |      |
|                          |                                  |      |
|                          |                                  | - •  |
|                          |                                  |      |
|                          |                                  |      |
|                          |                                  |      |
|                          |                                  |      |
|                          | Připojit                         |      |
|                          | Připojit<br>Vytvořit nový profil | (y   |

# Nastavení připojení Dexon® NetSpeaker jednotek

Před odesláním jednotky na pobočku obchodu (místo instalace), je třeba změnit typ připojení jednotky vůči NsP serveru a to z módu Vyhledávácí na mód **Aktivní** plus nastavit **IP adresu NsP serveru** 

- Připojte NsP jednotku v lokální síti LAN, ve které je nainstalován i NsP server (nemusí se jednat o server instalovaný v centrále pobočky, ale např. o NsP server běžící na Vašem PC/notebooku).
- NsP jednotka se automaticky připojí k serveru a je zobrazena v Control Panelu v menu
   Destinace & Zóny (v případě neúspěšného připojení využijte manuál sekce: Řešení problémů).

- Pro změnu typu připojení běžte do menu Administrace→Scanner NetSpeakerů
- Vyberte NsP jednotku a změňte její parametry v pravém menu:
  - IP adresa serveru = adresa NsP serveru instalovaného v centrále obchodního řetězce (většinou se jedná o veřejnou IP adresu)
  - Doména = v tomto případě není nutná (uplatňuje se jen v módu Vyhledávací = instalace v LAN síti). Doména je definovaná v menu Komunikační vlastnosti
  - Mód = změňte z Vyhledávací na Aktivní
- Jméno NsP jednotky a její audio parametry lze změnit v menu Destinace & Zóny
- Uložte konfiguraci, NsP jednotka se restartuje a nastaví si nové parametry.
- Po tomto kroku je NsP jednotka připravena k odeslání na pobočku obchodu (místo instalace).
   Po připojení do sítě v místě instalace se NsP jednotka automaticky připojí na Vámi definovaný
   NsP server. Pozor firewally mohou blokovat připojení jednotky k serveru. V případě potíží využijte manuál sekce: Řešení problémů

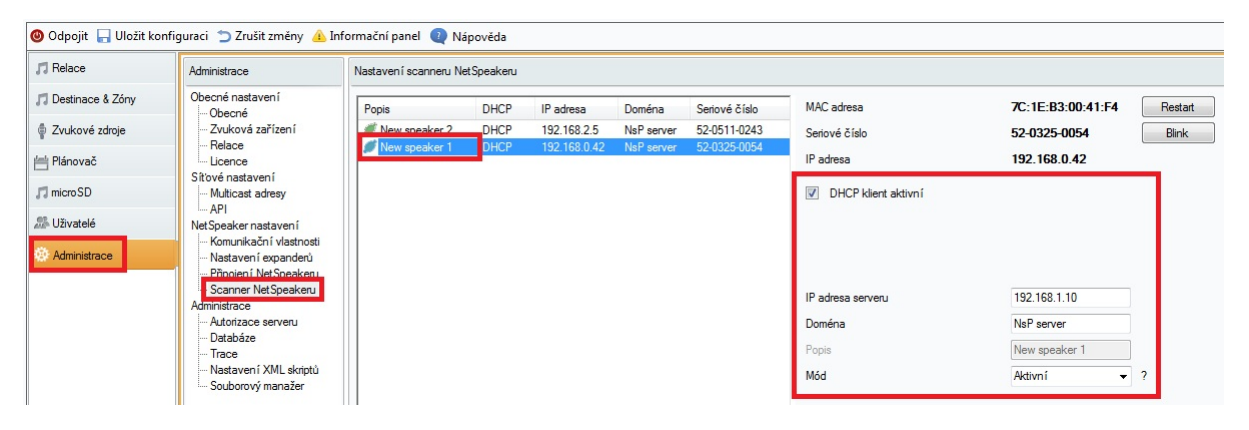

#### Obr: nastavení NsP jednotky

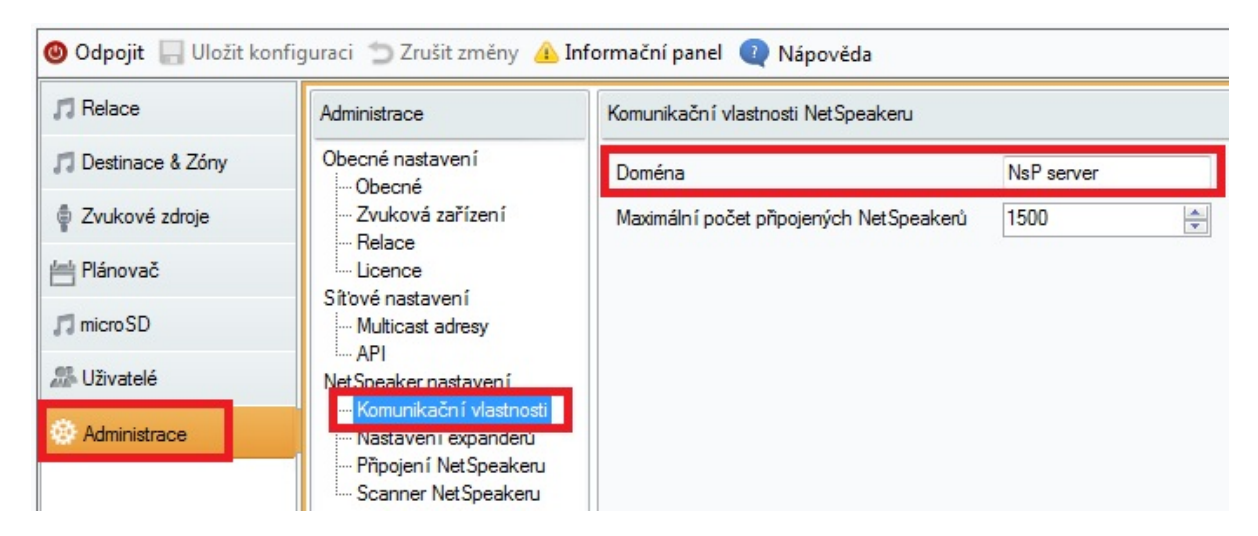

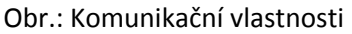

# Všechna další nastavení níže je třeba již dělat na NsP serveru umístěného v centrále obchodního řetězce.

<u>V aplikaci Control panel vytvořte Zóny dle požadavků zákazníka např. dle: lokality, marže, typu obchodu, atd.</u>

 V menu Destinace & Zóny klikněte na Vytvoř Zónu, a poté pomocí funkce Drag&Drop přetáhněte vybrané NsP jednotky z menu All Destinations (Všechny destinace) do nově vytvořené zóny.

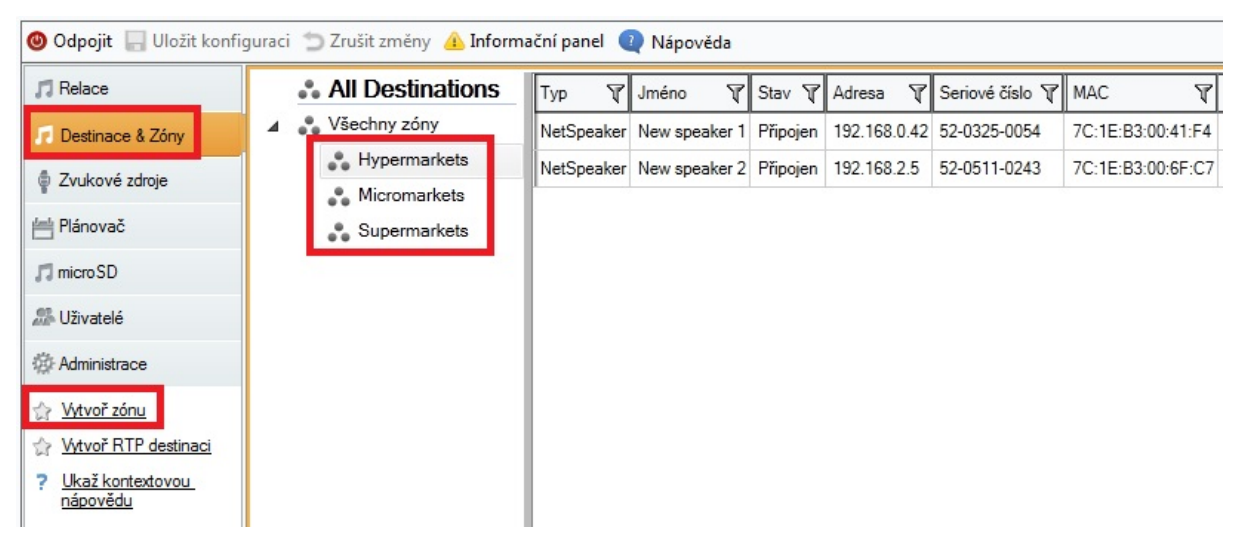

Obr.: Destinace & Zóny

#### Vytvoření Internetového rádia jako zdroje hudby

- V menu Zvukové zdroje zvolte možnost Přidat internetové rádio
- Vložte URL daného rádia, nebo zvolte rádio ze seznamu rádií URL se vyplní automaticky. Rádio lze také vyhledat dle klíčového slova či žánru. Podporovaná jsou rádia ve formátu mp3 a wma.
- Rádio přejmenujete pravým klikem na názvu rádia. Pokud jste vybrali rádio ze seznamu bude již pojmenováno automaticky.
- Takto vytvořené internetové rádio je připraveno na použití v menu Relace

| 🕲 Odpojit 🛛 Uložit konf                                  | iguraci 🕤 Zrušit změny 🔺 Informační panel  Nápc | věda              |                                    |                      |                            |
|----------------------------------------------------------|-------------------------------------------------|-------------------|------------------------------------|----------------------|----------------------------|
| C Relace                                                 | Zvukové zdroje Internetová rádia 👻              | Nastavení int     | ternetového rádia                  |                      |                            |
| 🎵 Destinace & Zóny                                       | Internetová rádia                               | Název             | Nové internetové rádio (1)         |                      |                            |
| 💡 Zvukové zdroje                                         | Ечтора2                                         | Url               | http://opml.radiotime.com/Tune     | ashx?id=s25115       |                            |
| Hánovač 💾                                                | Nové internetové rádio (1)                      | Zpoždění (        | ms]                                |                      | 10 000                     |
| 🎵 micro SD                                               | Radio Beat                                      | Filtr             |                                    |                      |                            |
| 202 Uživatelé                                            |                                                 | Klíč              | iové slovo:                        | Vyhledat             | Obnovit                    |
| Administrace                                             |                                                 | 🔘 Žán             | II: •                              |                      |                            |
| Přidat množinu<br>uživatelů                              |                                                 |                   | 1                                  | н                    | М                          |
| Pridat seznam skladeb                                    |                                                 | Obrázek           | Název T                            | Kvalita (Bit rate) T | Popis T                    |
| Pridat VoIP zdroj (SIP)                                  |                                                 | EVROPAZ           | Evropa 2 88.2 (Top 40-Pop)         | 128                  | maXXimum Muziky            |
| Pridat internetove radio Pridat RTP zdroj                |                                                 |                   | [                                  | 120                  | M. S. Wheeler and S.       |
| 🙀 Smazat                                                 |                                                 | COMES OUSS        | Exprestadio 90.3 (Pop)             | 128                  | Nejlepsi nudba v metropoli |
| <u>∏A</u> <u>Přejmenovat</u><br>→ Votvořt relaci         |                                                 | <b>1000</b>       | Fajn radio 97.2 (Top 40-Pop)       | 128                  | Hrajeme to nejnovější      |
| <ul> <li><u>Ukaž kontextovou</u><br/>nápovědu</li> </ul> |                                                 | <b>1</b>          | Fajn radio Agara 98.1 (Top 40-Pop) | 128                  | Čeština                    |
|                                                          |                                                 | freiwence 1       | Frekvence 1 102.5 (Pop)            | 128                  | Víc Pro Všechny            |
|                                                          |                                                 | <b>Kiss 98</b> fm | Kiss 98 FM 98.1 (Top 40-Pop)       | 128                  | Čeština                    |
|                                                          |                                                 | Radio             | Kiss Delta 90.7 (Pop)              | 128                  | Čeština                    |
|                                                          |                                                 | OldiesRadio       | Oldies Radio 103.7 (Oldies)        | 128                  | Nejlepší hudba 60 80. let  |
|                                                          |                                                 | 11101<br>94.92    | Radio 1 91.9 (Elektronický tanec)  | 192                  | Babe LN                    |
|                                                          |                                                 | BEAT              | Radio Beat 95.3 (Classic Rock)     | 128                  | Classic Rock               |

#### Obr. Zvukové zdroje - Internetové rádio

# Vytvořte Relaci a v ní definujte Zdroj hudby a Destinaci

- V menu Relace klikněte na Vytvoř prázdnou relaci
- Pomocí funkce *Drag&Drop* přidejte do relace **zdroj streamu**. V našem případě internetové rádio a **Destinace**, které představují jednotlivé Zóny či přímo jednotlivé NsP jednotky.

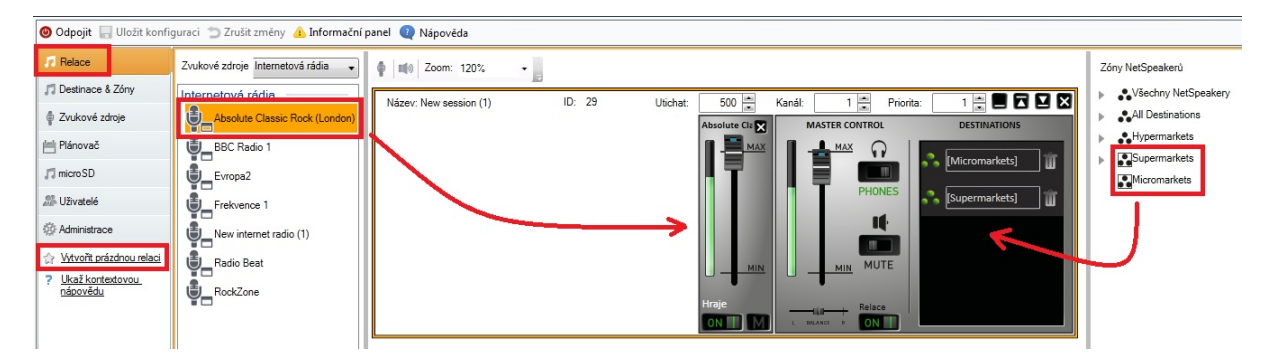

Obr. založení Relace se Zdrojem streamu a Destinacemi

• V případě kdy potřebujete posílat jiný typ internetového rádia či jakého-koli zdroje do dalších Zón/destinací vytvoře **novou Relaci** a v ní opět definujte Zdroj streamu a Destinace, do kterých bude posílán.

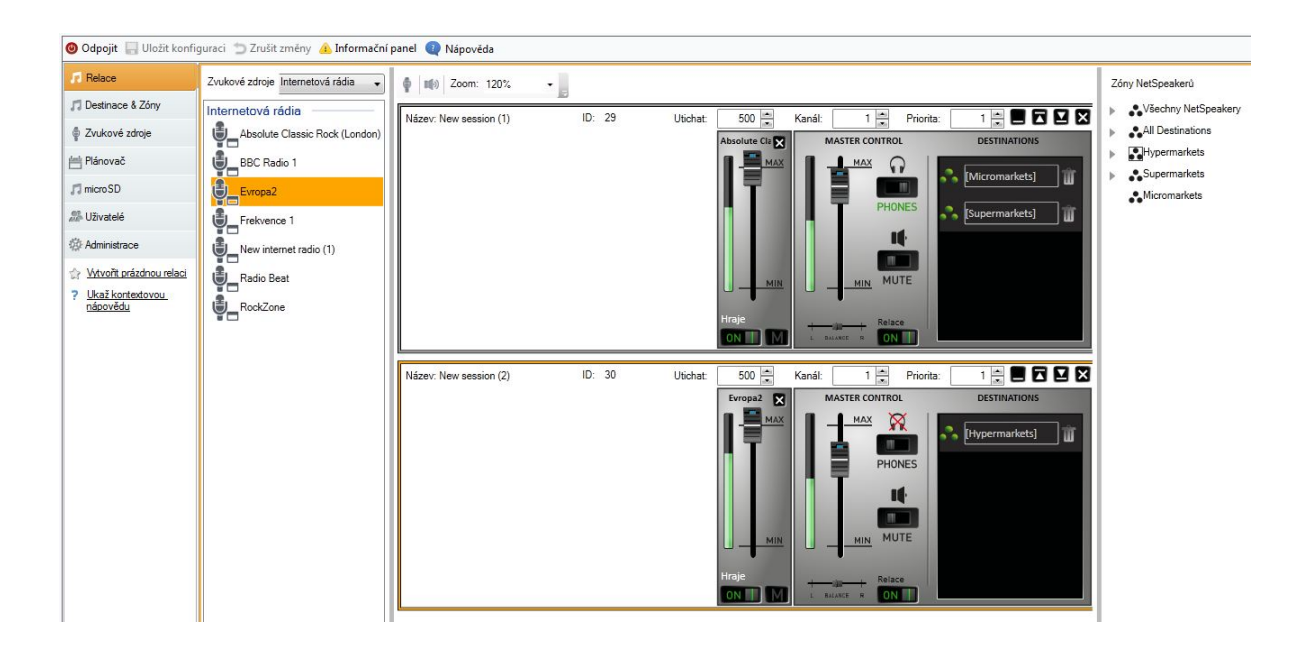

Obr. různé zdroje do různých destinací

Během hlášení z Console nebude podkresová hudba slyšet – hlášení má vyšší prioritu. Jakmile bude hlášení ukončeno, podkresová hudba bude opět slyšet.

- Vytvořtě Uživatele pro přihlášení do aplikace Console
  - o V menu Uživatelé klikněte na Přidat uživatele
  - o V nastavení uživatele povolte roli "uživatelský vstup"

| 🕲 Odpojit 🔚 Uložit konfi               | guraci 🝵 Zrušit změny 🔺 | Informační panel 🔃 Nápověda                                 |
|----------------------------------------|-------------------------|-------------------------------------------------------------|
| 🎵 Relace                               | Uživatelé a skupiny     | Nastavení uživatele                                         |
| 🎵 Destinace & Zóny                     | Skupina                 | Název uživatele <b>User</b>                                 |
| Zvukové zdroje                         | User                    | Povolení uživatelských rolí pro připojení uživatele konzolí |
| 🖶 Plánovač                             |                         | Povolit uživateli roli "freeride"                           |
| 🎵 micro SD                             |                         | Povolit uživateli roli 'uživatelský vstup'                  |
| 🕾 Uživatelé                            |                         | Úroveň práv Uživatelská                                     |
| 🔅 Administrace                         |                         | Připojen í uživatele k množině uživatelů                    |
| Přidat uživatele                       |                         | Povolené množi                                              |
| 🙀 <u>Smazat uživatele</u>              |                         |                                                             |
| <u>TA</u> <u>Přejmenovat uživatele</u> |                         |                                                             |
| 👔 Přidat skupinu                       |                         |                                                             |
| ? Ukaž kontextovou<br>nápovědu         |                         |                                                             |

Obr. Uživatel a jeho role

- Vytvořte novou Relaci
  - Pomocí funkce Drag&Drop přesuňte vytvořeného uživatele User jako zdroj a Zóny do pole Destinations
  - Pro překrytí podkresové hudby během hlášení nastavte Relaci s uživatelským vstupem vyšší Prioritu. Hodnota 1 = nejnižší, hodnota 9 = nejvyšší priorita. Takto můžete rozdělit priority při hlášení pro jednotlivé uživatele.
  - Podkresová hudba využívá relaci s Prioritou 1, pro relaci s uživatelským vstupem nastavte tedy Prioritu na hodnotu 2

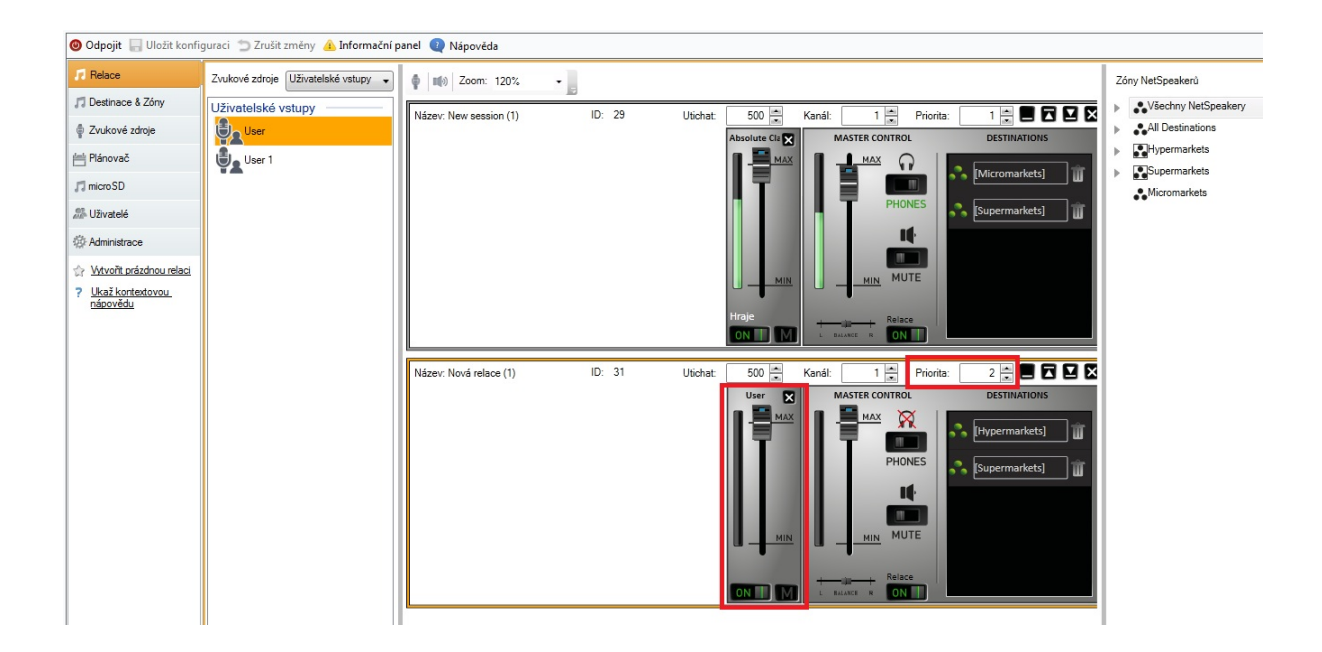

Obr. vyšší priorita pro uživatelský vstup

# Živé hlášení přes sw aplikaci Console

Použití této aplikace je převážně pro živá hlášení do IP audio systému, případně pro přehrávání jednotlivých audio soborů. Aplikace se instaluje na PC uživatele, a vyžaduje přihlašovací údaje pro autorizaci uživatele. Přihlašovací údaje a práva kam může uživatel vysílat, nastavuje Administrátor systému, viz kroky popsané výše.

- Spustě instalaci: DexonNetSpeakerConsoleSetup.EXE na PC uživatele
- Pro přihlášení do aplikace použijte Uživatelské jméno a heslo přidělené Administrátorem.
   Adresa serveru: pokud aplikace běží na stejném PC jako NsP server, použijte localhost či 127.0.0.1 V případě že je NsP server instalován na jiném PC než aplikace, zadejte IP adresu tohoto vzdáleného PC (informace o IP adrese serveru Vám poskytne Administrátor)

| 2N NetSpeaker Console 1.4.1 | - Income of                 | -          | -       | x |
|-----------------------------|-----------------------------|------------|---------|---|
| <u>N</u> ástroje            |                             |            |         |   |
|                             |                             |            |         |   |
|                             |                             |            |         |   |
|                             |                             |            |         |   |
|                             |                             |            |         |   |
|                             |                             |            |         |   |
|                             |                             |            |         |   |
| Adresa serveru              | localhost                   | Port 6990  | Console |   |
| l Iživatelské imény         |                             |            |         |   |
|                             |                             |            |         |   |
| Heslo                       |                             |            |         |   |
|                             | Přihlásit mě při spuštění k | onzole Při | hlásit  |   |
|                             |                             |            |         |   |
|                             |                             |            |         |   |
|                             |                             |            |         |   |
|                             |                             |            |         |   |
|                             |                             |            |         |   |
|                             |                             |            |         |   |

- Po přihlášení vyberte **roli** pro vysílání (dle nastavení od administrátora může mít jeden uživatel více rolí, pod kterými může do systému vysílat)
- Klikněte na Start Broadcasting

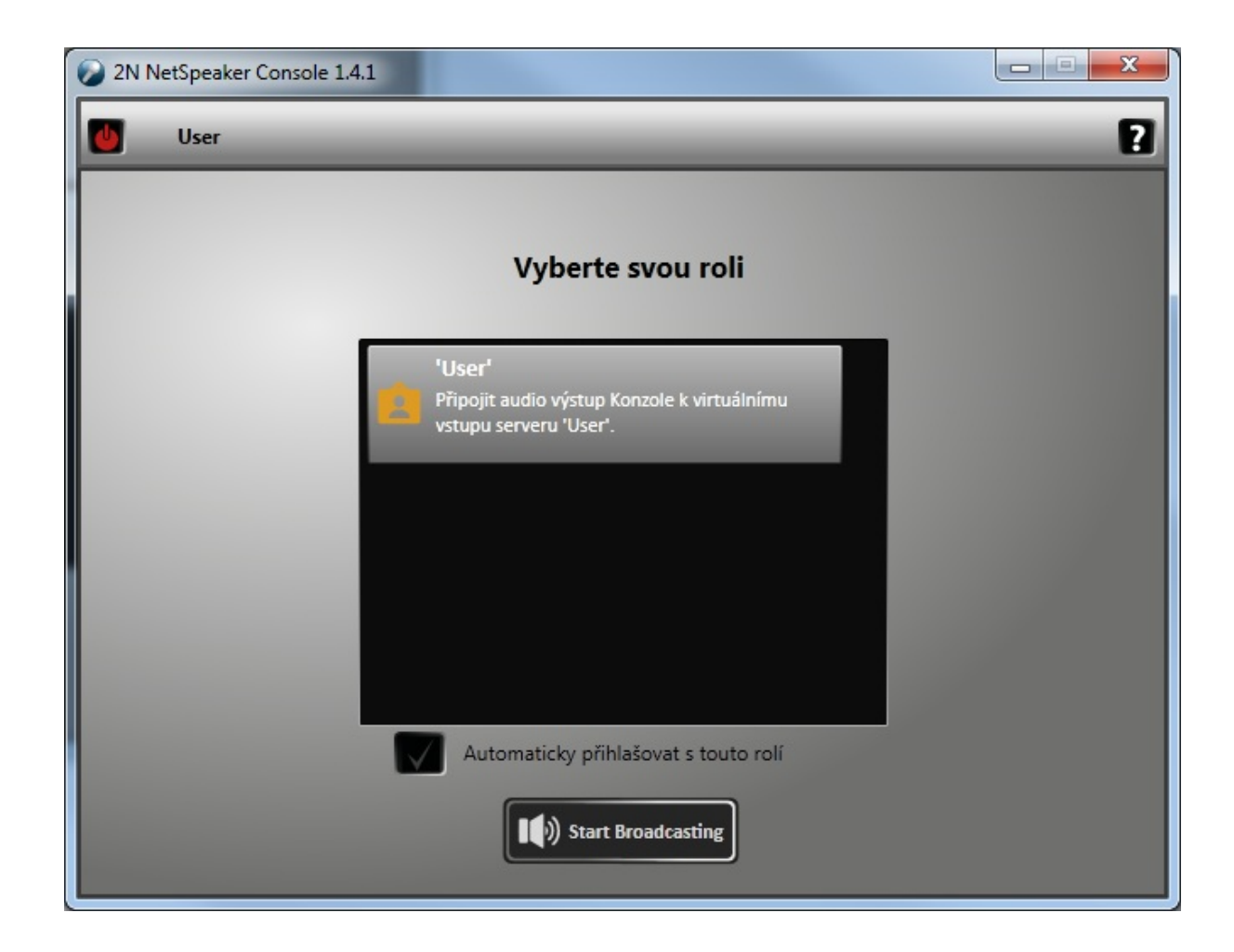

- Zkontrolujte nastavení Mikrofonu, který je použit pro vysílání
- Pokud je audio při vysílání přerušované, nastavte vetší hodnotu pro **Zpoždění zvukové cesty** např. na hodnotu 500ms (v základu je 40ms)

| 😥 2N NetSpeake    | er Console 1.4.1            |                                                 |
|-------------------|-----------------------------|-------------------------------------------------|
| User              |                             | 2                                               |
| There is no micro | Nastavení lokálních zdrojů  | ×                                               |
|                   | Nastavení jazyka            |                                                 |
|                   | Jazyk                       | Čeština 🔹                                       |
|                   | Nastavení mikrofonu ———     |                                                 |
|                   | Aktivní mikrofon            | Mikrofon (Logitech USB Headset)                 |
|                   | Aktivní linka               | Volume 🔹                                        |
|                   | Hlasitost                   | · · · · · · · · · · · · · · · · · · ·           |
| -                 | Nastavení příposlechu ———   |                                                 |
| -                 | Aktivní příposlech          | Speakers / HP (IDT High Definition Audio CODEC) |
| -                 | Aktivní linka               | Volume                                          |
|                   | Hlasitost                   |                                                 |
| ×                 | Zpoždění zvukové cesty ——   |                                                 |
| MUTE PH           | Zpoždění zvukové cesty [ms] | 40 💌                                            |
|                   |                             | OK Zrušit                                       |

- Chcete-li začít vysílat hlášení, stisknete ikonu tlačítka **TALK**. Vaše hlášení je streamováno do Relace, která je zobrazena po levé straně. Tato Relace má v sobě přiřazené destinace/zóny do kterých jde hlášení od vašeho uživatelského vstupu.
- S aplikací Console můžete také přehrávat jednotlivé audio soubory, např. gong před živým hlášením. Pro přidání audio soboru klikněte na ikonu Noty+ a po přidání souboru do seznam klikněte na symbol play.

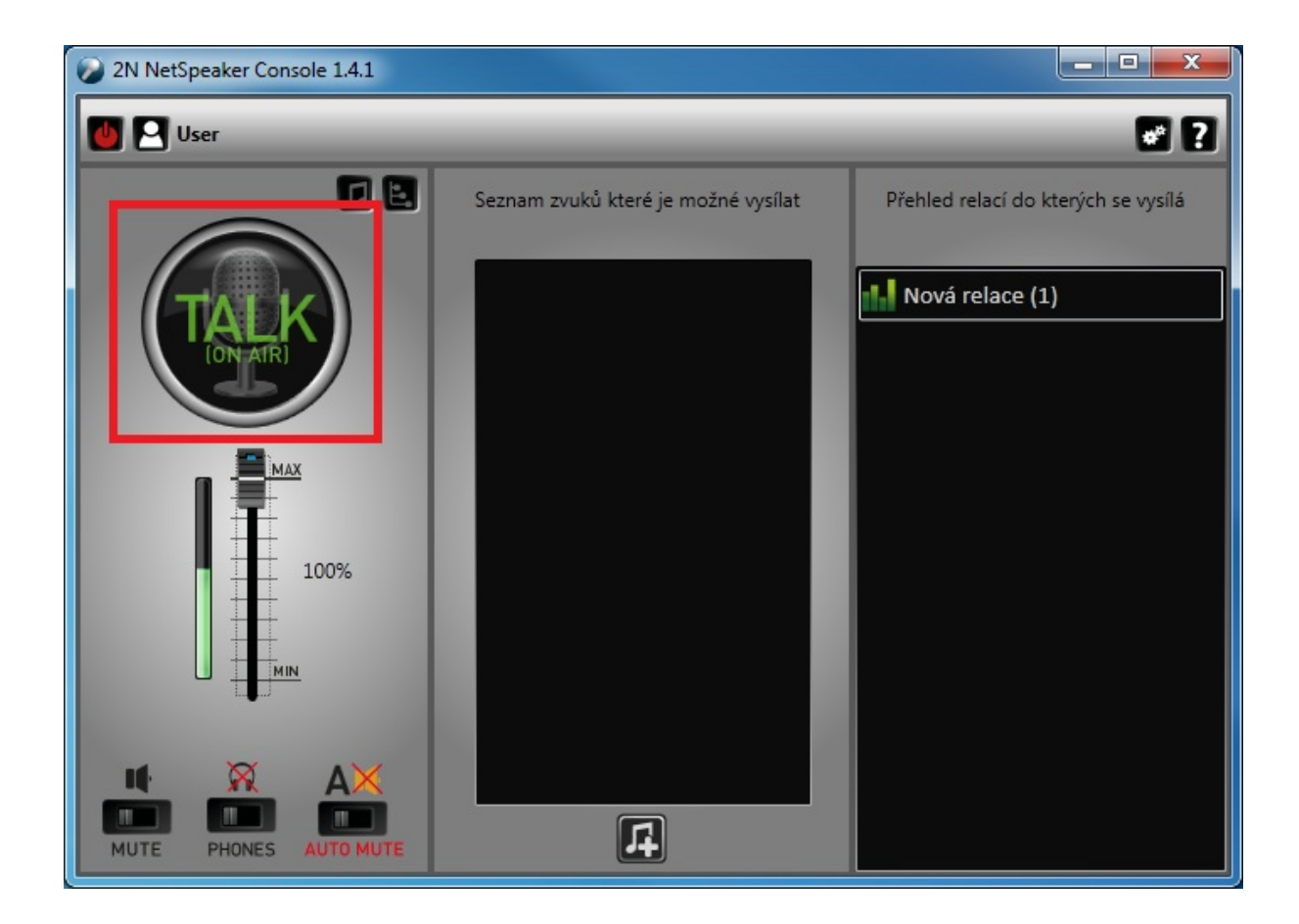

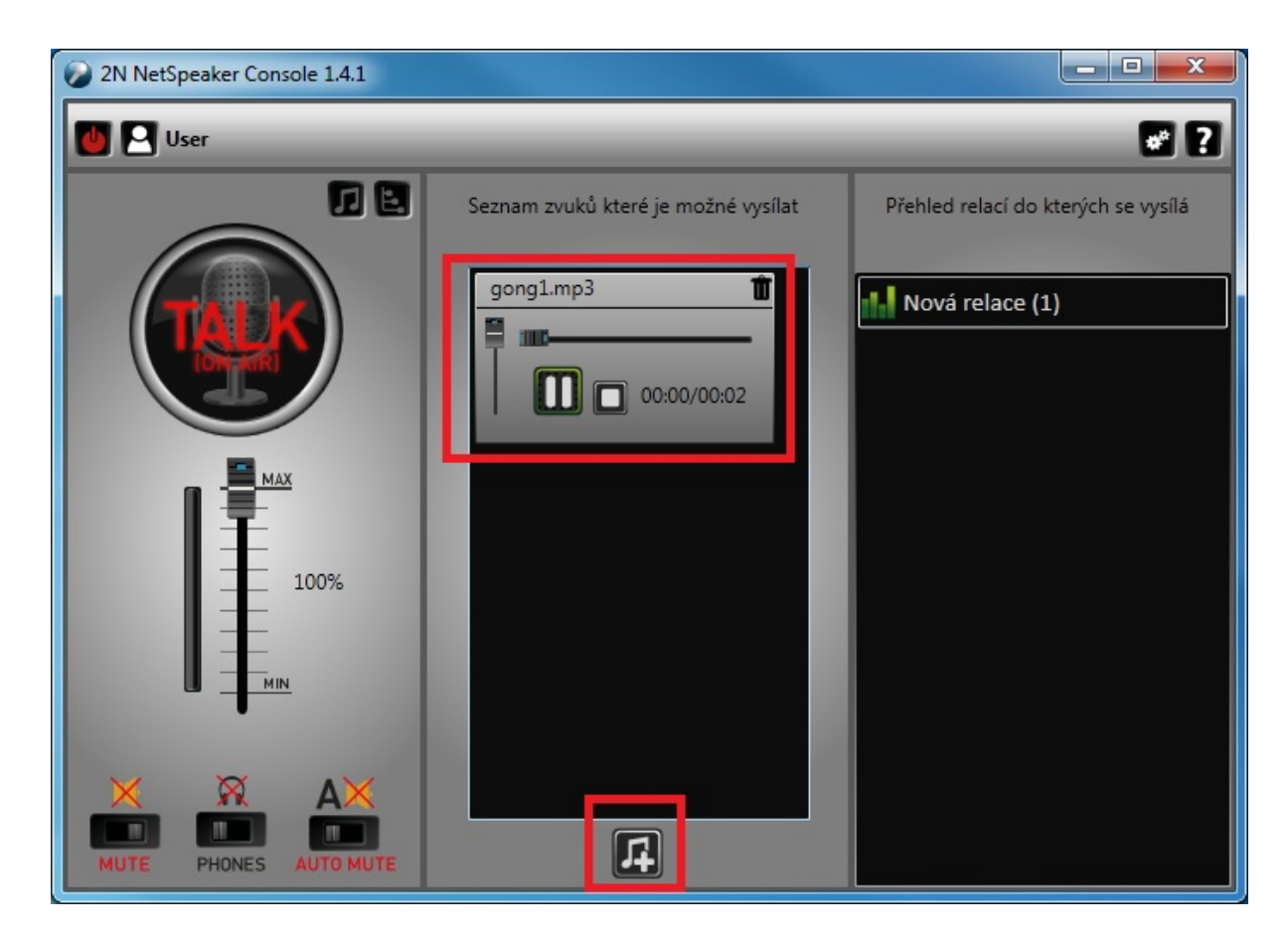

# Příklad menší instalace IP audio systému Dexon<sup>®</sup> NetSpeaker pro restauraci či posilovnu

Jedná se o jednoduchou instalaci s menším počtem Dexon<sup>®</sup> NetSpeaker jednotek, které tvoří jednu zónu.

Zaměstnanci restaurace by měli mít možnost rychle a snadno měnit obsah přehrávaného audia.

#### Hlavní použití systému:

- Podkresová hudba

Typ sítě: instalace systému je v síti LAN.

Níže najdete popis jednotlivých kroků instalace a nastavení IP audio systému.

- Instalace Dexon<sup>®</sup> NetSpeaker serveru
- Přehrávání hudby přes aplikaci Dexon®NetSpeaker Virtual Sound Card
- Přehrávání internetového rádia nastavení v aplikaci Dexon® NetSpeaker Control Panel
- Vytvoření internetového rádia

# Instalace Dexon<sup>®</sup> NetSpeaker serveru

- Spusťte instalaci Dexon<sup>®</sup> NetSpeaker serveru na PC, který bude sloužit jako server
- Po instalaci serveru budete vyzváni k restartu PC. Proveďte RESTART PC
- Po startu PC se automaticky spustí Průvodce konfigurací: Dexon<sup>®</sup> NetSpeaker Configuration wizard
  - Nastavení vytvořené přes průvodce konfigurací by mělo být dostatečné pro tento typ instalace
  - Projděte jednotlivé kroky: vytvořte uživatele (min. jednoho), pojmenujte připojené Dexon<sup>®</sup> NetSpeaker jednotky, případně vytvořte internetová rádia pro použití v aplikaci Dexon<sup>®</sup> NetSpeaker Control Panel

| 2N® NetSpeaker Configuration Wizard 1.4.1                                                                                                    | ×              |  |  |  |  |  |  |  |  |
|----------------------------------------------------------------------------------------------------|----------------|--|--|--|--|--|--|--|--|
| Správa uživatelů                                                                                                    |                |  |  |  |  |  |  |  |  |
| Tato karta/záložka umožňuje vytvářet a spravovat uživatele a přiřazovat jim oprávnění<br>(uživatelské role) pro práci s IP audio systémem 2N® NetSpeaker. |                |  |  |  |  |  |  |  |  |
| Zde je možné vytvořit max. 4 uživatele. Větší počet uživatelů s různými právy lze vytvořit s<br>pomocí Control Panelu.                                    |                |  |  |  |  |  |  |  |  |
| Username:                                                                                                    |                |  |  |  |  |  |  |  |  |
| Obsluha 1                                                                                                    | Set Password - |  |  |  |  |  |  |  |  |
| Obsluha 2                                                                                                    | Set Password - |  |  |  |  |  |  |  |  |
|                                                                                                    | +              |  |  |  |  |  |  |  |  |
|                                                                                                    |                |  |  |  |  |  |  |  |  |
|                                                                                                    |                |  |  |  |  |  |  |  |  |
|                                                                                                    |                |  |  |  |  |  |  |  |  |
| E                                                                                                    | Back Next      |  |  |  |  |  |  |  |  |

# Přehrávání hudby přes aplikaci Dexon®NetSpeaker Virtual Sound Card

Tato aplikace slouží pro přeposlání zvukového výstupu z aplikací: iTunes, Windows Media Player, Winamp a dalších) do jednotlivých Dexon<sup>®</sup> NetSpeakerů. Je to nejjednodušší způsob jak přehrávat audio obsah přehrávaný na PC do připojených Dexon<sup>®</sup>Netspeakerů

Více o aplikaci: *bude doplněn link na video* 

- Spustě instalátor: Dexon<sup>®</sup> NetSpeakerVirtualSoundCardSetup.EXE aplikace může být nainstalována na stejném PC jako NsP server.
- Po startu aplikace se v oznamovací oblasti objeví ikona aplikace Dexon<sup>®</sup> NetSpeaker Virtual Sound Card a následně je možné se přihlásit do aplikace volbou Přihlášení (pravý klik na ikonu rozbalí její menu).

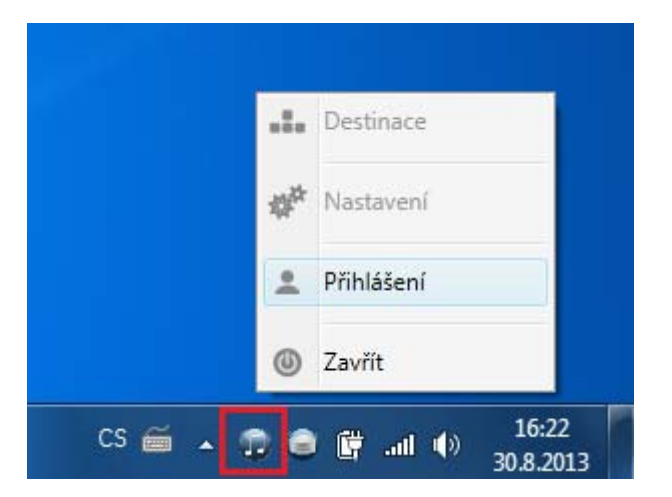

 Pro přihlášení použijte uživatelské jméno a heslo uživatele, kterého jste vytvořili v průvodci konfigurací (uživatel: Obsluha). Adresa serveru: pokud aplikace běží na stejném PC, použijte localhost či 127.0.0.1 v případě že je server instalován na jiném PC než aplikace, zadejte IP adresu tohoto vzdáleného PC.

| 1 2N® NetSpeaker Virtual Soun | d Card - Přihlášení    |      |           | × |
|-------------------------------|------------------------|------|-----------|---|
|                               |                        |      |           |   |
|                               |                        |      |           |   |
|                               |                        |      |           |   |
| Adresa serveru                | localhost              | Port | 6990      |   |
| Uživatelské jméno             | Obsluha                |      |           | ) |
| Heslo                         |                        |      |           | ( |
|                               |                        |      |           |   |
|                               | Přihlásit mě automatic | :ky  | Přihlásit |   |
|                               |                        |      |           |   |
|                               |                        |      |           |   |
|                               |                        |      |           |   |

- Spustě přehrávání audia ve Vašem oblíbeném přehrávači: např. Windows Media Player
- Pravým klikem na ikoně běžte na menu **Destinace** a zvolte destinace, do kterých chcete přehrávat hudbu

| 🞯 Restaurant | <b>11</b> (1) | All Destinations | 11 · |           | Destinace + |
|--------------|---------------|------------------|------|-----------|-------------|
|              |               |                  |      | the state | Nastavení   |
|              |               |                  |      | •         | Odhlášení   |
|              |               |                  |      | ٢         | Zavřít      |

 Pokud se nespustí přehrávání, zkontrolujte v menu Nastavení použité Playback zařízení. V defaultu by měli být nastaveny reproduktory PC. V případě potřeby změňte typ výstupního zařízení. Dále můžete upravit Hlasitost zdroje. V případě, že dochází k přerušování audia, nastavte větší hodnotu Zpoždění zvukové cesty např. 500ms

# Přehrávání internetového rádia – nastavení v aplikaci Dexon® NetSpeaker Control Panel

Přehrávání int. rádia lze uskutečnit dvěma způsoby: použitím aplikace Dexon<sup>®</sup> NetSpeaker Virtual Sound Card či vytvořením relace v aplikaci Dexon<sup>®</sup> NetSpeaker Control Panel

V případě aplikace **Dexon<sup>®</sup> Virtual Sound Card** spusťte int. rádio ve webovém prohlížeči, či ve Vašem oblíbeném přehrávači a vyberte destinace, do kterých se audio má přehrávat.

Pokud chcete int. rádio přehrávat trvale a nebýt omezeni otevřeným webovým prohlížečem/ přehrávačem či přihlášeným uživatelem na PC. Použijte aplikaci Control Panel, která vytvoří audio relaci přímo na serveru.

- Spusťte instalátor: DexonNetSpeakerControlPanelSetup.exe aplikace může být nainstalována na stejném PC jako NsP server.
- Pro přihlášení použijte údaje pro Admin účet:
  - o Uživatelské jméno: Admin
  - **Heslo**: zadejte heslo, které jste nastavili v prvním kroku konfiguračního průvodce pro Admin účet. Pokud jste heslo neměnili, nechte pole prázdné
  - Adresa serveru: pokud aplikace běží na stejném PC, použijte localhost či 127.0.0.1
     v případě že je server instalován na jiném PC než aplikace, zadejte IP adresu tohoto vzdáleného PC.

|                                         | Default                          | ·]      |
|-----------------------------------------|----------------------------------|---------|
| 🖌 Cílový NetSpeaker se                  | rver                             | $\odot$ |
| Adresa serveru                          | 127.0.0.1                        |         |
| Autorizace                              |                                  |         |
| Uživatels <mark>ké j</mark> méno        | Admin                            | ĺ       |
| Heslo                                   |                                  |         |
|                                         | Uložit heslo                     |         |
| <ul> <li>Pokročilé nastavení</li> </ul> |                                  |         |
|                                         |                                  |         |
|                                         |                                  | -       |
|                                         |                                  | -       |
|                                         |                                  | 0       |
|                                         |                                  | )       |
|                                         |                                  | )       |
|                                         |                                  | )       |
|                                         | Připojit                         | )       |
| [                                       | Připojit<br>Vytvořit nový profil | )       |

V dalším kroku je potřeba vytvořit Relaci, která nám spojuje zdroj hudby s destinací

- 🞯 Odpojit 🔄 Uložit konfiguraci " Zrušit změny 🔺 Informační panel 🍳 Nápověda Relace Zvukové zdroje Všechny • 🕴 🕸 200m: 100% • Zóny NetSpeakerů J Destinace & Zóny Všechny NetSpeakery Zvukový hardware Utichat: 500 🛋 Název: Nová relace (1) ID: 8 Kanál Priorita: All Destinations AMD HDMI Output (AMD High De gij@Restaurace i Plánovač Communications Headphones (ID HONES ∬ microSD **ё\_**ма rofon (Logitech USB He # UBvatelé Reproduktory (Logitech USB Her Пŕ Administrace
   Speakers / HP (IDT High Definit Wtvořt prázdnou relaci etová rádia Evropa2 Ukaž konte nápovědu Radio Beat elské vstupy Obsluha Obsluha
- Relaci vytvoříte kliknutím na menu Relace a Vytvoř prázdnou relaci

 Pomocí funkce Drag&Drop přetáhněte zdroj hudby do levé části relace. V tomto případě bude zdroj internetové rádio vytvořené přes průvodce konfigurací. Do pravé části Destinace pak přetáhněte Dexon®NetSpeaker jednotky do kterých se má přehrávat.

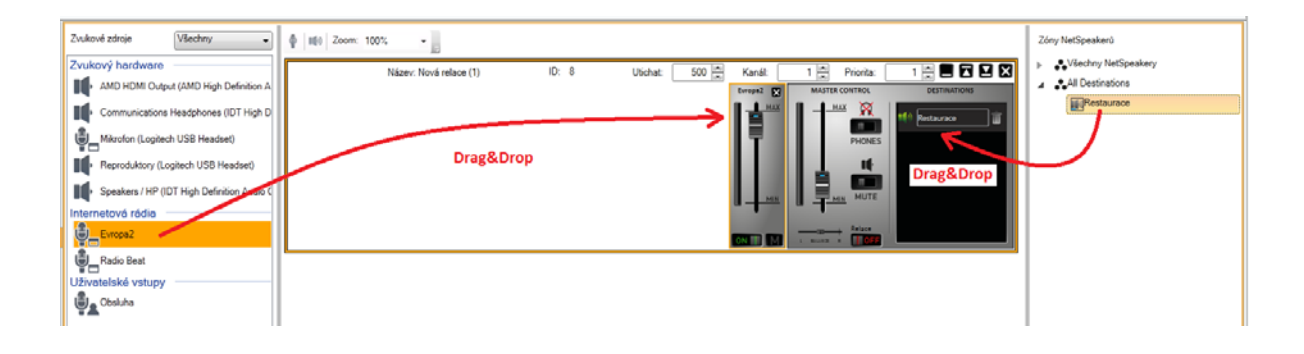

# • Pusťte relaci ON, rádio se začne přehrávat

| Г | Název: Nová relace (1) | ID: 8 | Utichat: 500 📩 | Kanál:    | 1 Priorita:                                | 1 🚆 🖬 🖬 🖬 🛛  |
|---|------------------------|-------|----------------|-----------|--------------------------------------------|--------------|
|   |                        |       |                | Evropa2 🗙 | MASTER CONTROL                             | DESTINATIONS |
|   |                        |       |                |           | HAX PHONES<br>PHONES<br>MIN MUTE<br>Relace | n Restaurace |

# Vytvoření internetového rádia v Control Panelu

- V menu Zvukové zdroje zvolte možnost Přidat internetové rádio
- Vložte URL daného rádia, nebo zvolte rádio ze seznamu rádií URL se vyplní automaticky. Rádio lze také vyhledat dle klíčového slova či žánru. Podporovaná jsou rádia ve formátu mp3 a wma.
- Rádio přejmenujete pravým klikem na názvu rádia (pokud vyberete rádio ze seznamu, po kliknutí na dané rádio se název vyplní automaticky).
- Takto vytvořené internetové rádio je připraveno na použití v menu Relace

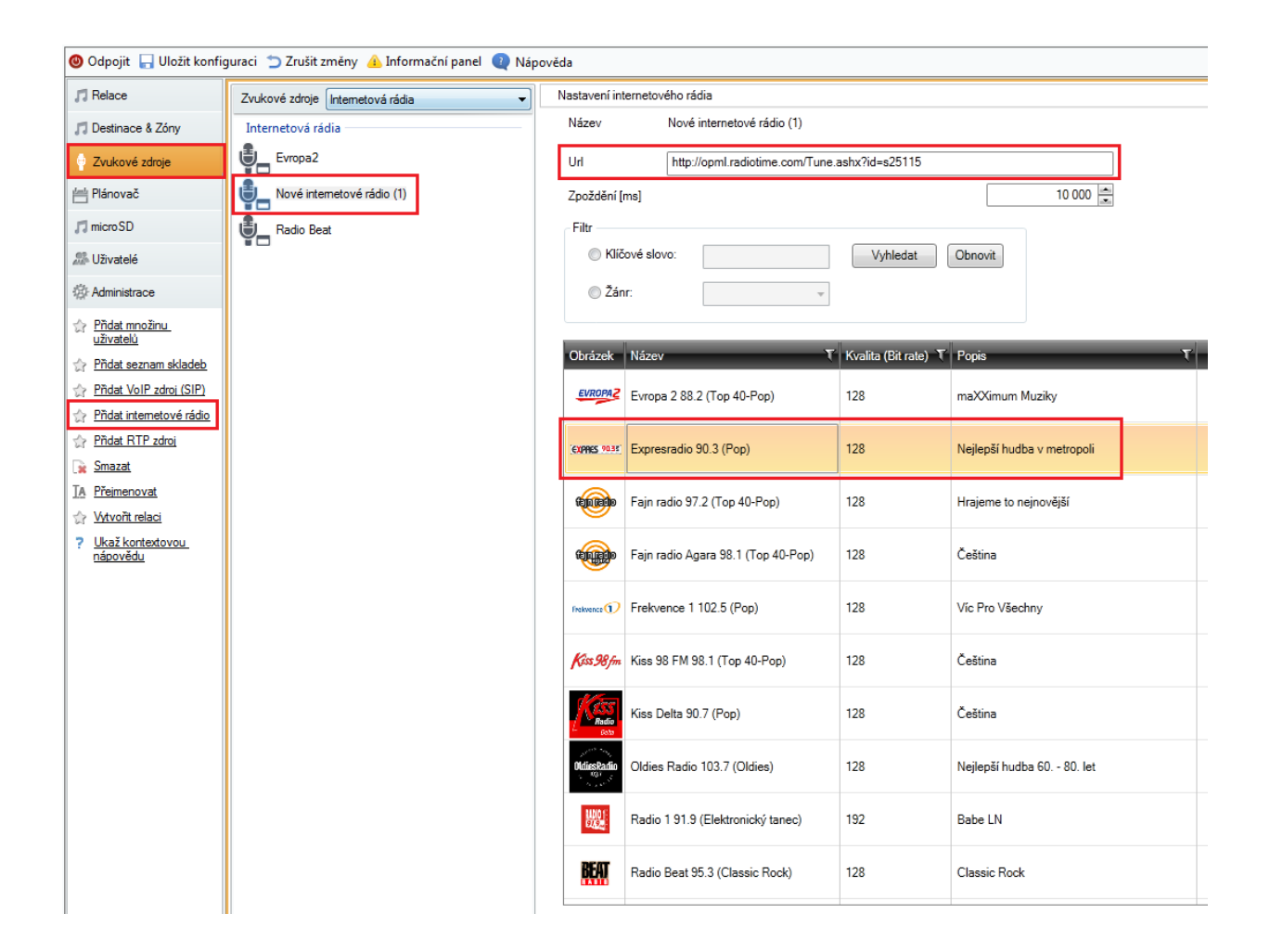

**TIP:** v jedné relaci můžete mít umístěno více zdrojů (int. rádií), ale aktivní bude vždy jen jeden. Takto můžete rychleji přepínat mezi rádii, které chcete poslouchat.

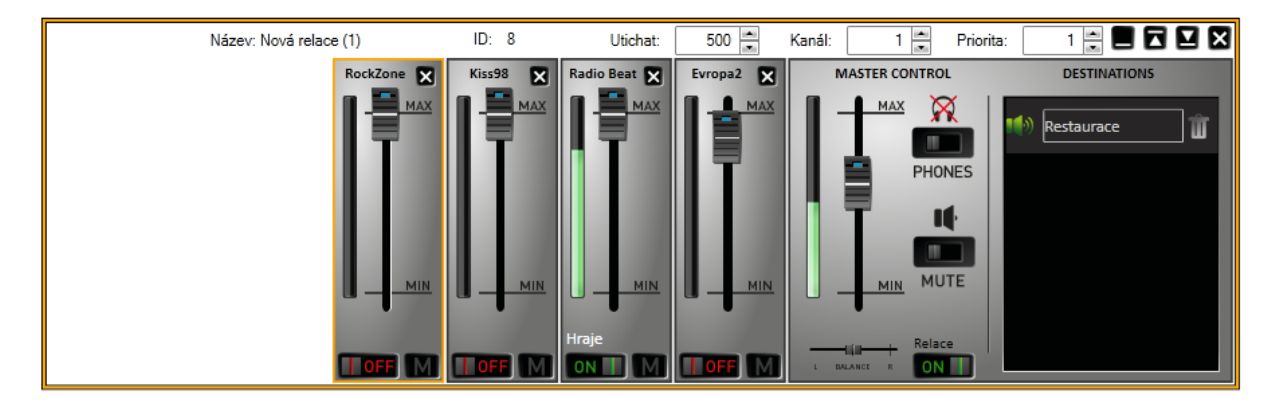

# Příklad instalace IP audio systému Dexon® NetSpeaker v zábavním parku.

Jedná se o instalaci jak s malým tak s velkým počtem Dexon<sup>®</sup> NetSpeaker jednotek (dále v textu už jen NsP). Záleží na velikosti parku a atrakcích, které potřebují ozvučení. Pokud je třeba ozvučit větší prostor stejným obsahem, použije se Dexon<sup>®</sup> NetSpeaker Lite propojený s externím zesilovačem.

# Hlavní použití systému:

- Podkresová hudba (různé audio streamy do jednotlivých zón/destinací)
- Možnost měnit přehrávaný obsah v místě použití (4 současné audio kanály)
- Použití Logického vstupu (čidlo/senzor) + microSD karty pro spuštění přehrávání. Audio nemusí hrát stále, ale zapne se až po sepnutím čidla.
- Živé hlášení ze sw aplikace Console

V tomto návodu Vám ukážeme nastavení všech výše zmíněných bodů.

Veškerá nastavení budou vytvořená Administrátorem v aplikaci **NsP Control Panel.** Pro živá hlášení mohou uživatelé systému použít sw aplikaci **NsP Console**, či hw konzoli **Dexon® NetMic.** 

**Typ sítě:** většinou se jedná o instalaci v rámci jedné LAN sítě. V tomto případě můžeme nechat NsP jednotky v základním nastavení, kdy se automaticky připojí na NsP server.

Kroky níže popisují potřebná nastavení:

#### Instalace Dexon® NetSpeaker serveru

- Spusťte instalaci NsP serveru: **DexonNetSpeakerServerSetup.EXE** na PC, které bude použito jako server a NsP jednotky se na něj budou připojovat.
- Po instalaci serveru budete vyzváni k restartu PC. Proveďte požadovaný restart.
- Po restartu PC se spustí Průvodce konfigurací. V tomto případě ho nebudeme potřebovat veškeré nastavení vytvoříme přes aplikaci Control Panel

#### Instalace Dexon® NetSpeaker Control Panelu – aplikace určená pro Administrátora systému

- Spusťte instalaci aplikace: **DexonNetSpeakerControlPanelSetup.exe** aplikace může být nainstalována na stejném PC jak NsP server.
- Přihlaste se pod účtem Admin:
  - o Uživatelské jméno: Admin
  - **Heslo**: pokud jste použili průvodce konfigurací, zadejte Vámi zvolené heslo. Pokud jste heslo neměnili, ponechte pole prázdné.
  - Adresa Serveru: pokud aplikace běží na stejném PC jako server, použijte localhost či 127.0.0.1 V případě že je NsP server instalován na jiném PC než aplikace Control Panel, zadejte IP adresu tohoto vzdáleného PC.

|                        | Default                          | ]          |
|------------------------|----------------------------------|------------|
| 🖌 Cílový NetSpeaker se | rver                             | •          |
| Adresa serveru         | 127.0.0.1 👻                      |            |
| Autorizace             |                                  |            |
| Uživatelské jméno      | Admin                            | 1          |
| Heslo                  |                                  | 1          |
|                        | Uložit heslo 📃                   |            |
| Pokročilé nastavení    | 00.500 (second cond)             | $\bigcirc$ |
| 0                      |                                  | -          |
|                        |                                  |            |
|                        |                                  |            |
|                        |                                  |            |
|                        |                                  |            |
|                        |                                  |            |
| ſ                      | Păpoiit                          |            |
|                        | Připojit                         |            |
| [                      | Připojit<br>Vytvořit nový profil |            |

V aplikaci Control Panel vytvořte Zóny dle požadavku zákazníka (v případě malého počtu NsP jednotek není třeba zóny vytvářet).

 V menu Destinace & Zóny klikněte na Vytvoř Zónu, a poté pomocí funkce Drag&Drop přetáhněte vybrané NsP jednotky z menu All Destinations (Všechny destinace) do nově vytvořené zóny.

| 🕲 Odpojit 🔚 Uložit konfiguraci 🗇 Zrušit změny 👍 Informační panel 👰 Nápověda |   |   |               |     |         |      |             |   |          |              |                 |                   |             |
|-----------------------------------------------------------------------------|---|---|---------------|-----|---------|------|-------------|---|----------|--------------|-----------------|-------------------|-------------|
| 7 Relace                                                                    |   |   | All Destinati | ons | Тур     | T    | Jméno S     | 7 | Stav 🍸   | Adresa 🝸     | Seriové číslo 🍸 | MAC 🛛 🖞           | Multicast 🏹 |
| 🗾 Destinace & Zóny                                                          | 4 | - | Všechny zóny  |     | NetSpea | aker | New speaker | 1 | Připojen | 192.168.0.51 | 52-0325-0054    | 7C:1E:B3:00:41:F4 | ne          |
| Zvukové zdroje                                                              |   | í | 💦 New zone 1  |     | NetSpea | aker | New speaker | 4 | Připojen | 192.168.2.52 | 52-0400-0089    | 7C:1E:B3:00:4A:2C | ne          |
|                                                                             |   |   | New zone 2    |     |         |      |             |   |          |              |                 |                   |             |
| Planovac                                                                    |   |   | New zone 3    |     |         |      |             |   |          |              |                 |                   |             |
| 🎵 micro SD                                                                  |   |   |               |     |         |      |             |   |          |              |                 |                   |             |
| 20 Uživatelé                                                                |   |   |               |     |         |      |             |   |          |              |                 |                   |             |
| Administrace                                                                |   |   |               |     |         |      |             |   |          |              |                 |                   |             |
| 😭 <u>Vytvoř zónu</u>                                                        |   |   |               |     |         |      |             |   |          |              |                 |                   |             |
| Vytvoř RTP destinaci                                                        |   |   |               |     |         |      |             |   |          |              |                 |                   |             |
| <u>Ukaž kontextovou</u><br><u>nápovědu</u>                                  |   |   |               |     |         |      |             |   |          |              |                 |                   |             |

**Podkresová hudba (různé audio streamy do jednotlivých zón/destinací)** - jako zdroj hudby použijeme vytvořené playlisty.

• V menu **Zvukové zdroje** zvolte možnost *Přidat seznam skladeb* (vytvořte potřebné playlisty pro jednotlivé zóny).

Tip: pro prostory restaurace můžete použít jako zdroj hudby Internetové rádio.

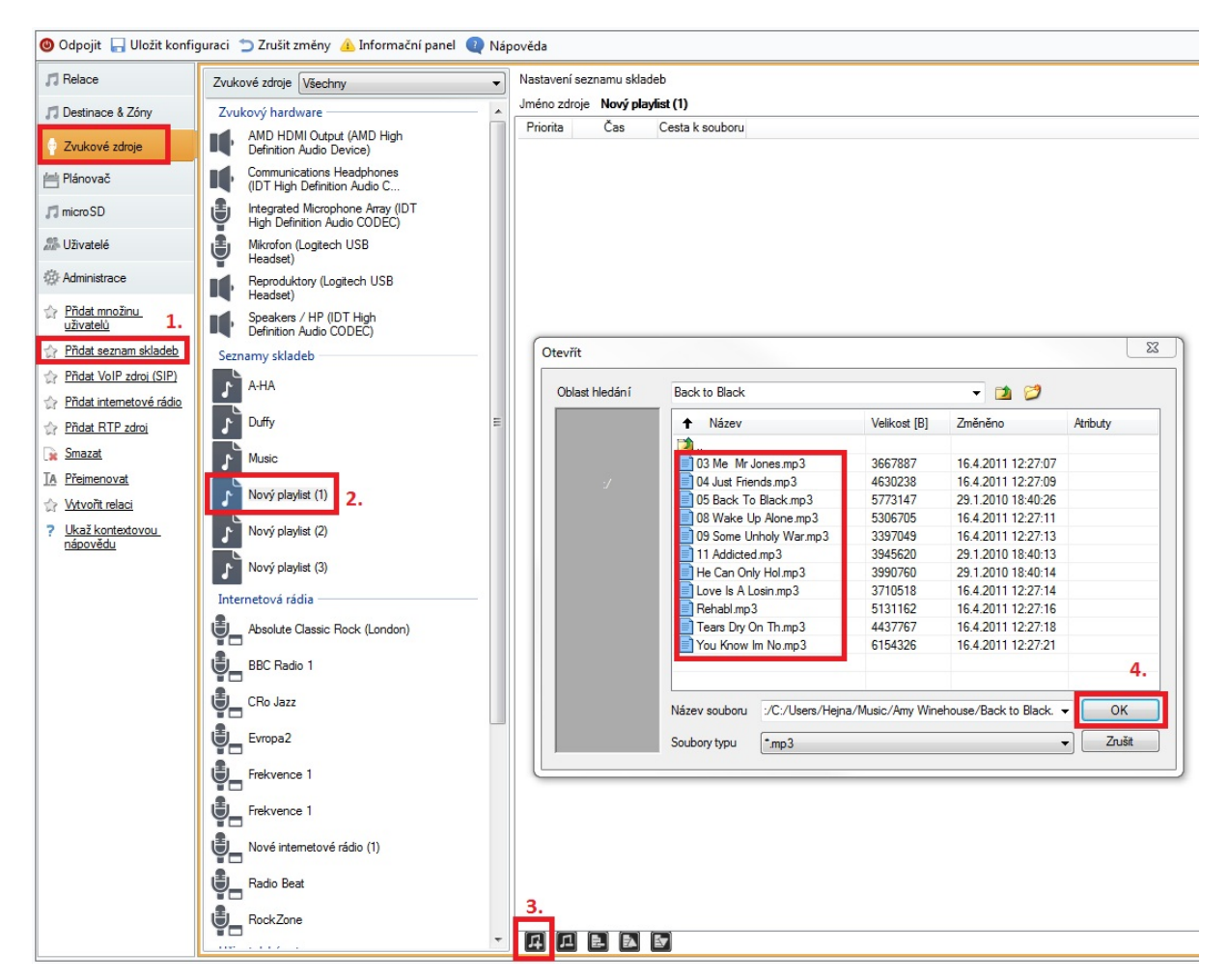

# Vytvořte Relaci a v ní definujte Zdroj hudby a Destinaci

- V menu Relace klikněte na Vytvoř prázdnou relaci
- Pomocí funkce *Drag&Drop* přidejte do relace zdroj streamu. V našem případě vytvořený Playlist a Destinace, které představují jednotlivé Zóny či přímo jednotlivé NsP jednotky.
- Pro další Playlist přehrávaný do jiné Destinace vytvrďte novou Relaci a postup opakujte.

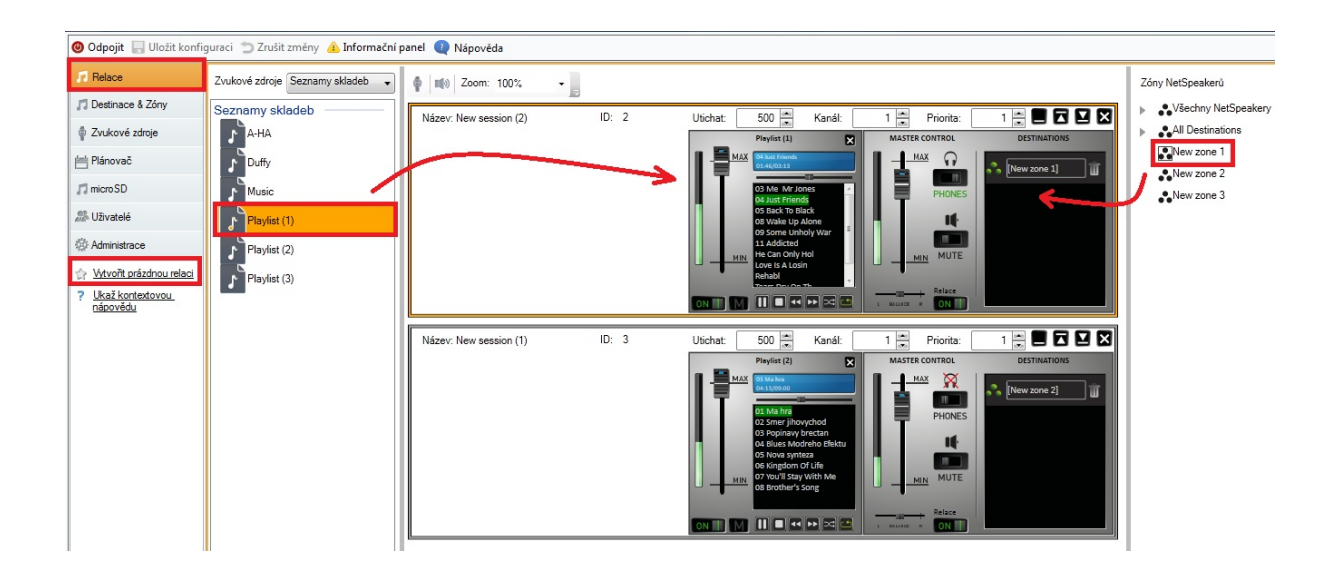

#### Možnost měnit přehrávaný obsah v místě použití (4 současné audio kanály)

Pro toto použití potřebujeme vytvořit **4 Relace** se **4 různými zdroji hudby/audia**, ale se **stejnou destinací** (kanály se přepínají tlačítky na NsP jednotce či dálkovým ovládáním). Na každé Relaci nastavíme kanál, na kterém bude vysílat.

- Vytvořte 4 Relace stejný postup jako v předchozím kroku
- Vytvořte potřebné Playlisty, které se mají přehrávat
- Každé Relaci nastavte kanál 1 4, na kterém bude vysílat
- do všech Relací přidejte stejnou Destinaci (Zóna či přímo daná NsP jednotka)

 pro ovládání tlačítky, nastavte mód tlačítek na Kanály (v případě dálkového ovládání není třeba mód tlačítek nastavovat)

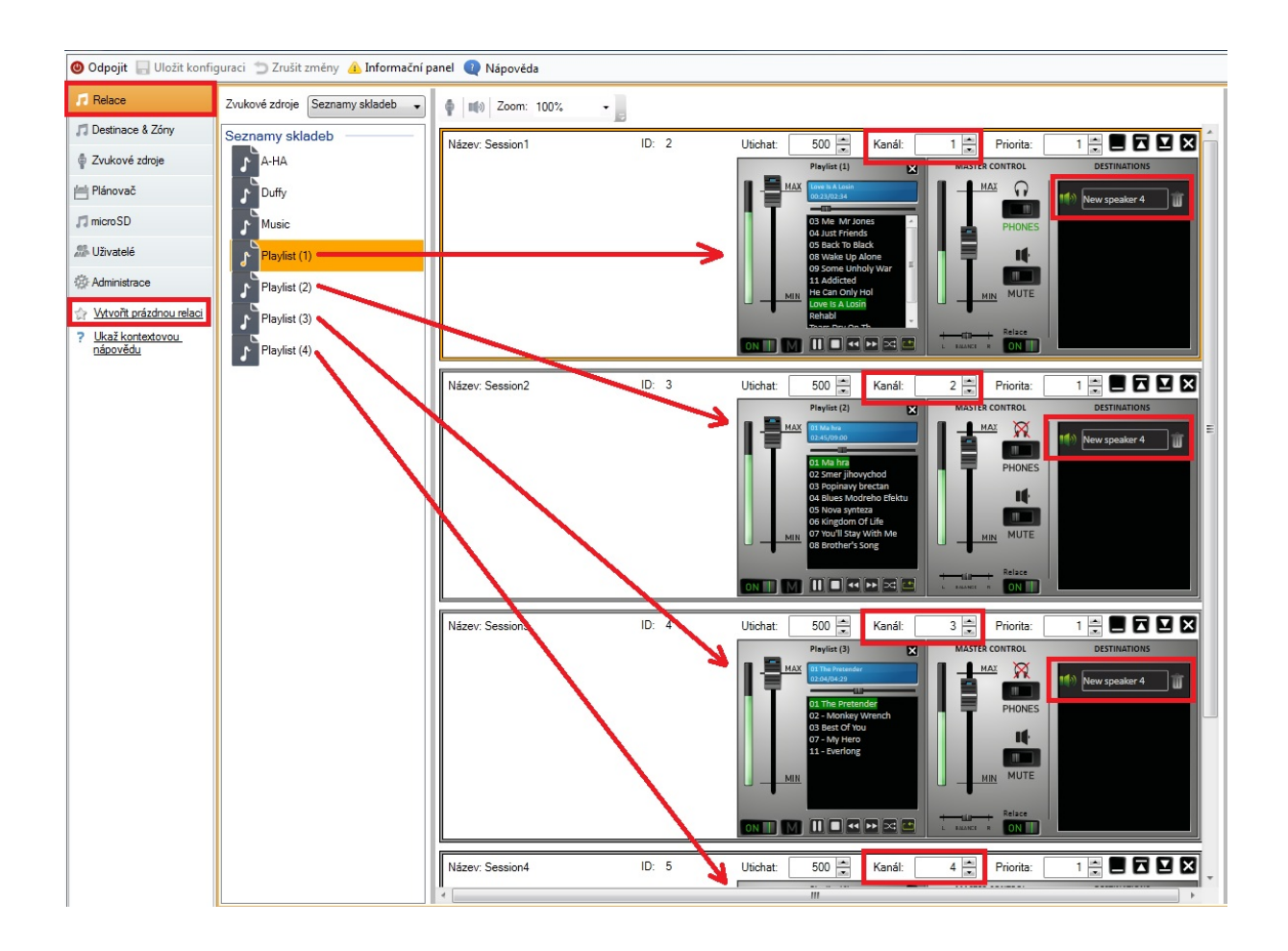

Nastaveni tlačítek pro ovládání kanálu:

| Odpojit 🔄 Uložit konfig | guraci 🖱 Zrušit změny 👍 Informa | sční panel 🛛 Nápověda                                                                                                    |                                   |
|-------------------------|---------------------------------|----------------------------------------------------------------------------------------------------|-----------------------------------|
| Relace                  | All Destinations                | Typ & Jméno & Stav & Adresa & Seriové číslo & MAC & Multicast &                                                                  |                                   |
| Destinace & Zóny        | A 🔮 Všechny zóny                | NetSpeaker New speaker 1 Připojen 192.168.0.51 52-0325-0054 7C:1E:B3:00:41:F4 ne                                                 | Mastruard we do:                  |
| Zvukové zdroje          | New zone 1                      | NetSpeaker         New speaker 4         Pfipojen         192 168 2 52         52:0400:0089         7C:1E:83:00:4A:2C         ne | HORITAGE STORE                    |
| Plánovač                | New zone 3                      |                                                                                                    | Hlasitost                         |
| microSD                 |                                 |                                                                                                    | 100%                              |
| Uživatelé               |                                 |                                                                                                    |                                   |
| Administrace            |                                 |                                                                                                    |                                   |
| Vytvoř RTP destinaci    |                                 |                                                                                                    |                                   |
| Ukaž kontextovou        |                                 |                                                                                                    | 0%                                |
| napovecu                |                                 |                                                                                                    | Ztlumit.                          |
|                         |                                 |                                                                                                    |                                   |
|                         |                                 |                                                                                                    | Napájení PoE                      |
|                         |                                 |                                                                                                    | Impedance reproduktoru Nepřipojen |
|                         |                                 |                                                                                                    | Zpoždění zvukové cesty [ms] 40    |
|                         |                                 |                                                                                                    | Vzorkovací frekvence [Hz] 44100   |
|                         |                                 |                                                                                                    | Počet bitú na vzorek 16 ~         |
|                         |                                 |                                                                                                    | Počet kanálů STEREO -             |
|                         |                                 |                                                                                                    | Bitový tok (kbit) 192 •           |
|                         |                                 |                                                                                                    |                                   |
|                         |                                 |                                                                                                    | Pokročilé nastavení               |
|                         |                                 |                                                                                                    | Zakázat multicast                 |
|                         |                                 |                                                                                                    | Zakázat dálkový ovladač           |
|                         |                                 |                                                                                                    | Povolit teinet                    |
|                         |                                 |                                                                                                    | Sepnout relé při přijimání        |
|                         |                                 |                                                                                                    | Kanál 1                           |
|                         |                                 |                                                                                                    | Mód tlaðitka Kanál 🔹              |
|                         |                                 |                                                                                                    | Expander Použít server -          |

Použití Logického vstupu (čidlo/senzor/tlačítko) + microSD karty pro spuštění přehrávání.

Toto nastavení využijeme převážně v prostorách, kde není třeba audio stále přehrávat, ale můžeme ho aktivovat zmáčknutím tlačítka či sepnutím čidla.

Pro přehrávání audia aktivovaného Logickým vstupem budeme potřebovat použít i microSD kartu. Na této kartě bude nahrán obsah, který se bude přehrávat. Obsah na microSD kartu se nahrává/synchronizuje přes aplikaci Control Panel.

- Vložte microSD kartu z přední strany NsP jednotky více informací o microSD kartě najedete v manuálu v sekci: Limity a specifikace systému Dexon<sup>®</sup> NetSpeaker
  - V menu Destinace & Zóny v nastavení parametrů NsP jednotky bude Stav SD karty:
     Připojena
- V menu microSD klikněte na Přidat Akci
  - Vyberte Typ akce: Logický vstup
  - o Trvání akce: můžeme vybrat z více možností, např. přehrát jen jednou viz příklad níže

- Vyberte do jakých NsP jednotek se má akce nastavit (nahrát na vloženou microSD kartu)
- **Vytvořte obsah, který se nahraje na microSD kartu**. Vyberte playlist z již vytvořených playlistů v menu Zvukové zdroje. Můžete definovat i více playlistů jdoucích za sebou.
- Uložte konfiguraci v levém horním rohu
- **Synchronizujte obsah** na microSD kartu tlačítko **Synchronizuj** v pravém horním rohu. Tlačítko Synchronizuj, se také nachází v parametrech NsP jednotky (Destinace & Zóny), kde můžete také sledovat proces synchronizace obsahu na SD kartu.
- Připojte tlačítko (čidlo/senzor) na logický vstup NsP jednotky

| 🕲 Odpojit 🔚 Uložit konfi              | guraci 📁 Zrušit změny 👍 Informační | panel 🔃 Nápověda                |                     |            |            |              |              |
|---------------------------------------|------------------------------------|---------------------------------|---------------------|------------|------------|--------------|--------------|
| , Relace 5.                           | microSD                            | Vlastnosti synchronizace        |                     |            |            | 6.           | Synchronizuj |
| J Destinace & Zóny                    | Nová offline akce (1)              | Naplánovat událost:             |                     |            |            |              |              |
| Zvukové zdroje                        |                                    |                                 |                     |            |            |              |              |
| 븜 Plánovač                            |                                    |                                 |                     |            |            |              |              |
| 🎵 micro SD                            |                                    |                                 |                     |            |            |              |              |
| 25 Uživatelé                          |                                    |                                 |                     |            |            |              |              |
| Administrace                          |                                    |                                 |                     |            |            |              |              |
| 📑 Pñdat akci 1.                       |                                    |                                 |                     |            |            |              |              |
| 🙀 Odebrat akci                        |                                    | Základní parametry              |                     | Plánování  | akce       |              |              |
| TA Přejmenovat akci                   |                                    | Typ akce                        | Logický vstup 🔹 🤈   | Naplánoval | t událost: |              |              |
| ? <u>Ukaž kontextovou</u><br>nápovědu |                                    | Trvání akce                     | Opakovat vícekrát 🗸 | Ivernapia  |            |              |              |
|                                       |                                    | Počet opakování                 | 1                   |            |            |              |              |
|                                       |                                    | Upřednostnit audio ze serveru   |                     |            |            |              |              |
|                                       |                                    | Pouzit planovac                 |                     |            |            |              |              |
|                                       |                                    |                                 |                     |            |            |              |              |
|                                       |                                    |                                 |                     |            |            |              |              |
|                                       |                                    | Povolení akce jednotlivým repro | duktorům            | Seznam pl  | aylistu    |              |              |
|                                       | 0.                                 | Reproduktor                     |                     | P          | říkaz      | Parametr     |              |
|                                       |                                    | Vew speaker 1 3.                |                     | 4. Pla     | aylist     | Playlist (1) |              |
|                                       |                                    | New speaker 4                   |                     |            |            |              |              |
|                                       |                                    |                                 |                     |            |            |              |              |

#### Připojení tlačítka či senzoru na logický vstup NsP jednotky:

Vstup je přístupný na zdířce označené LOGIC IN. Může být použito vstupní napětí 5 - 24V DC proti zemi (zdířka DC IN-). Nebo je možné využít svorku DC IN + se zapojením dle obrázku.

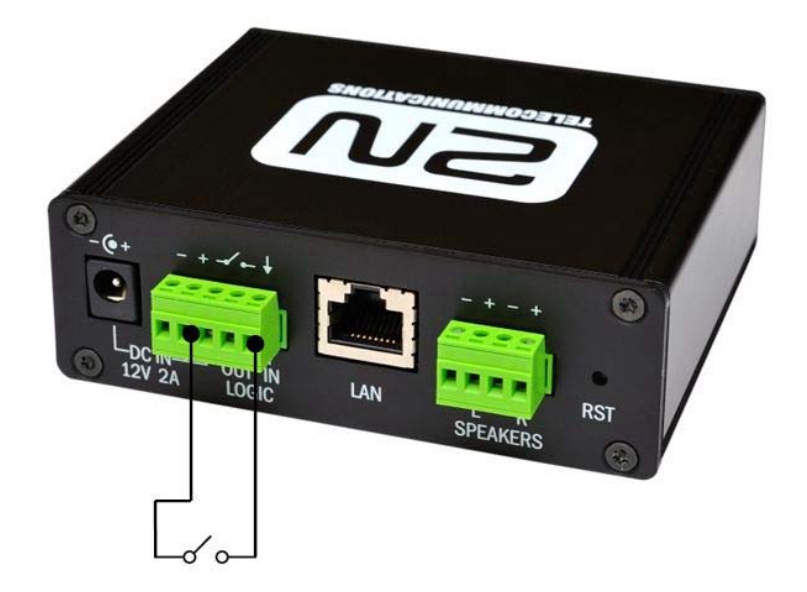

# Živé hlášení z aplikace Dexon® NetSpeaker Console

Během hlášení z Console nebude podkresová hudba slyšet – hlášení má vyšší prioritu. Jakmile bude hlášení ukončeno, podkresová hudba bude opět slyšet.

- Vytvořtě **Uživatele** pro přihlášení do aplikace Console
  - o V menu Uživatelé klikněte na Přidat uživatele
  - V nastavení uživatele povolte roli "uživatelský vstup"

| 🥝 Odpojit 🔚 Uložit konfiguraci 🝵 Zrušit změny 🔺 Informační panel 🍳 Nápověda |                     |                                                             |  |  |  |  |
|-----------------------------------------------------------------------------|---------------------|-------------------------------------------------------------|--|--|--|--|
| <b>,⊓</b> Relace                                                            | Uživatelé a skupiny | Nastavení uživatele                                         |  |  |  |  |
| 🎵 Destinace & Zóny                                                          | Skupina             | Název uživatele User                                        |  |  |  |  |
| Zvukové zdroje                                                              | User                | Povolení uživatelských rolí pro připojení uživatele konzolí |  |  |  |  |
| 💾 Plánovač                                                                  |                     | Povolit uživateli roli Treeride'                            |  |  |  |  |
| 🎵 micro SD                                                                  |                     | Povolit uživateli roli 'uživatelský vstup'                  |  |  |  |  |
| 🕾 Uživatelé                                                                 |                     | Úroveň práv Uživatelská                                     |  |  |  |  |
| 🔅 Administrace                                                              |                     | Připojení uživatele k množině uživatelů                     |  |  |  |  |
| Přidat uživatele                                                            |                     | Povolené množi                                              |  |  |  |  |
| 🙀 Smazat uživatele                                                          |                     |                                                             |  |  |  |  |
| <u>TA</u> <u>Přejmenovat uživatele</u>                                      |                     |                                                             |  |  |  |  |
| Přidat skupinu                                                              |                     |                                                             |  |  |  |  |
| <u>Ukaž kontextovou</u><br>nápovědu                                         |                     |                                                             |  |  |  |  |

Obr. Uživatel a jeho role

- Vytvořte novou Relaci
  - Pomocí funkce Drag&Drop přesuňte vytvořeného uživatele User jako zdroj a Zóny do pole Destinations
  - Pro překrytí podkresové hudby během hlášení nastavte Relaci s uživatelským vstupem vyšší Prioritu. Hodnota 1 = nejnižší, hodnota 9 = nejvyšší priorita. Takto můžete rozdělit priority při hlášení pro jednotlivé uživatele.
  - Podkresová hudba využívá relaci s Prioritou 1, pro relaci s uživatelským vstupem nastavte tedy Prioritu na hodnotu 2

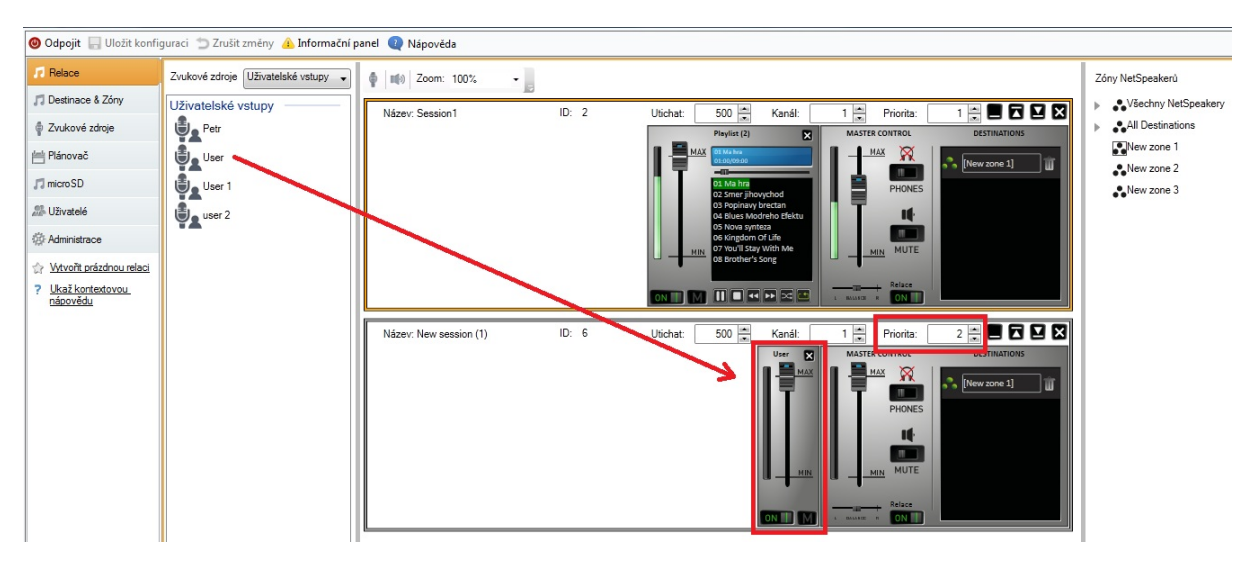

Obr. vyšší priorita pro uživatelský vstup

#### Živé hlášení přes sw aplikaci Console

Použití této aplikace je převážně pro živá hlášení do IP audio systému, případně pro přehrávání jednotlivých audio soborů. Aplikace se instaluje na PC uživatele, a vyžaduje přihlašovací údaje pro autorizaci uživatele. Přihlašovací údaje a práva kam může uživatel vysílat, nastavuje Administrátor systému, viz kroky popsané výše.

- Spustě instalaci: DexonNetSpeakerConsoleSetup.EXE na PC uživatele
- Pro přihlášení do aplikace použijte Uživatelské jméno a heslo přidělené Administrátorem.
   Adresa serveru: pokud aplikace běží na stejném PC jako NsP server, použijte localhost či 127.0.0.1 V případě že je NsP server instalován na jiném PC než aplikace, zadejte IP adresu tohoto vzdáleného PC (informace o IP adrese serveru Vám poskytne Administrátor)

| 2N NetSpeaker Console 1.4.1 |                    |                                  |    |
|-----------------------------|--------------------|----------------------------------|----|
| <u>N</u> ástroje            |                    |                                  |    |
|                             |                    |                                  |    |
|                             |                    |                                  |    |
|                             |                    |                                  |    |
|                             |                    |                                  |    |
|                             |                    |                                  |    |
|                             |                    |                                  | er |
| Adresa serveru              | localhost          | Port 6000                        | de |
|                             |                    | 1011 0330                        |    |
| Uzivatelske jme             | no User            |                                  |    |
| Heslo                       |                    |                                  |    |
|                             | Přihlásit mě při s | puštění konzole <b>Přihlásit</b> |    |
|                             |                    |                                  | -  |
|                             |                    |                                  |    |
|                             |                    |                                  |    |
|                             |                    |                                  |    |
|                             |                    |                                  |    |
|                             |                    |                                  |    |

- Po přihlášení vyberte roli pro vysílání (dle nastavení od administrátora může mít jeden uživatel více rolí, pod kterými může do systému vysílat)
- Klikněte na Start Broadcasting

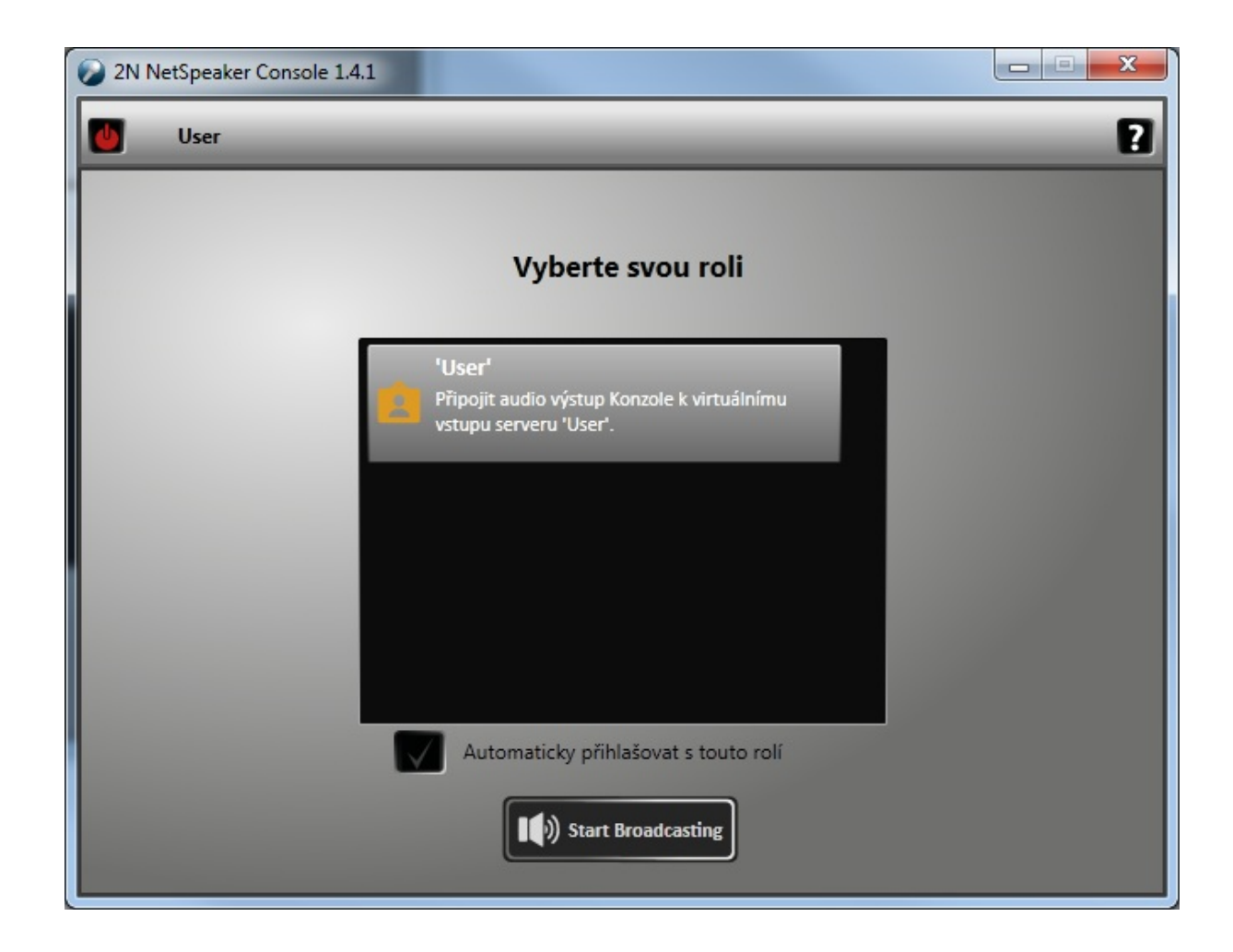

- Zkontrolujte nastavení Mikrofonu, který je použit pro vysílání
- Pokud je audio při vysílání přerušované, nastavte vetší hodnotu pro **Zpoždění zvukové cesty** např. na hodnotu 500ms (v základu je 40ms)

| 2N NetSpeaker Console 1.4.1 |                             |                                                 |  |  |
|-----------------------------|-----------------------------|-------------------------------------------------|--|--|
| User                        |                             | er (?                                           |  |  |
| There is no micro           | Nastavení lokálních zdrojů  |                                                 |  |  |
|                             | Nastavení jazyka            |                                                 |  |  |
|                             | Jazyk                       | Čeština 🔹                                       |  |  |
|                             | Nastavení mikrofonu ————    |                                                 |  |  |
|                             | Aktivní mikrofon            | Mikrofon (Logitech USB Headset)                 |  |  |
|                             | Aktivní linka               | Volume                                          |  |  |
|                             | Hlasitost                   |                                                 |  |  |
|                             | Nastavení příposlechu ———   |                                                 |  |  |
|                             | Aktivní příposlech          | Speakers / HP (IDT High Definition Audio CODEC) |  |  |
| -                           | Aktivní linka               | Volume                                          |  |  |
|                             | Hlasitost                   |                                                 |  |  |
| ×                           | Zpoždění zvukové cesty ——   |                                                 |  |  |
| MUTE PHO                    | Zpoždění zvukové cesty [ms] | 40 🛋                                            |  |  |
|                             |                             | OK Zrušit                                       |  |  |

- Chcete-li začít vysílat hlášení, stisknete ikonu tlačítka **TALK**. Vaše hlášení je streamováno do Relace, která je zobrazena po levé straně. Tato Relace má v sobě přiřazené destinace/zóny do kterých jde hlášení od vašeho uživatelského vstupu.
- S aplikací Console můžete také přehrávat jednotlivé audio soubory, např. gong před živým hlášením. Pro přidání audio soboru klikněte na ikonu Noty+ a po přidání souboru do seznam klikněte na symbol play.

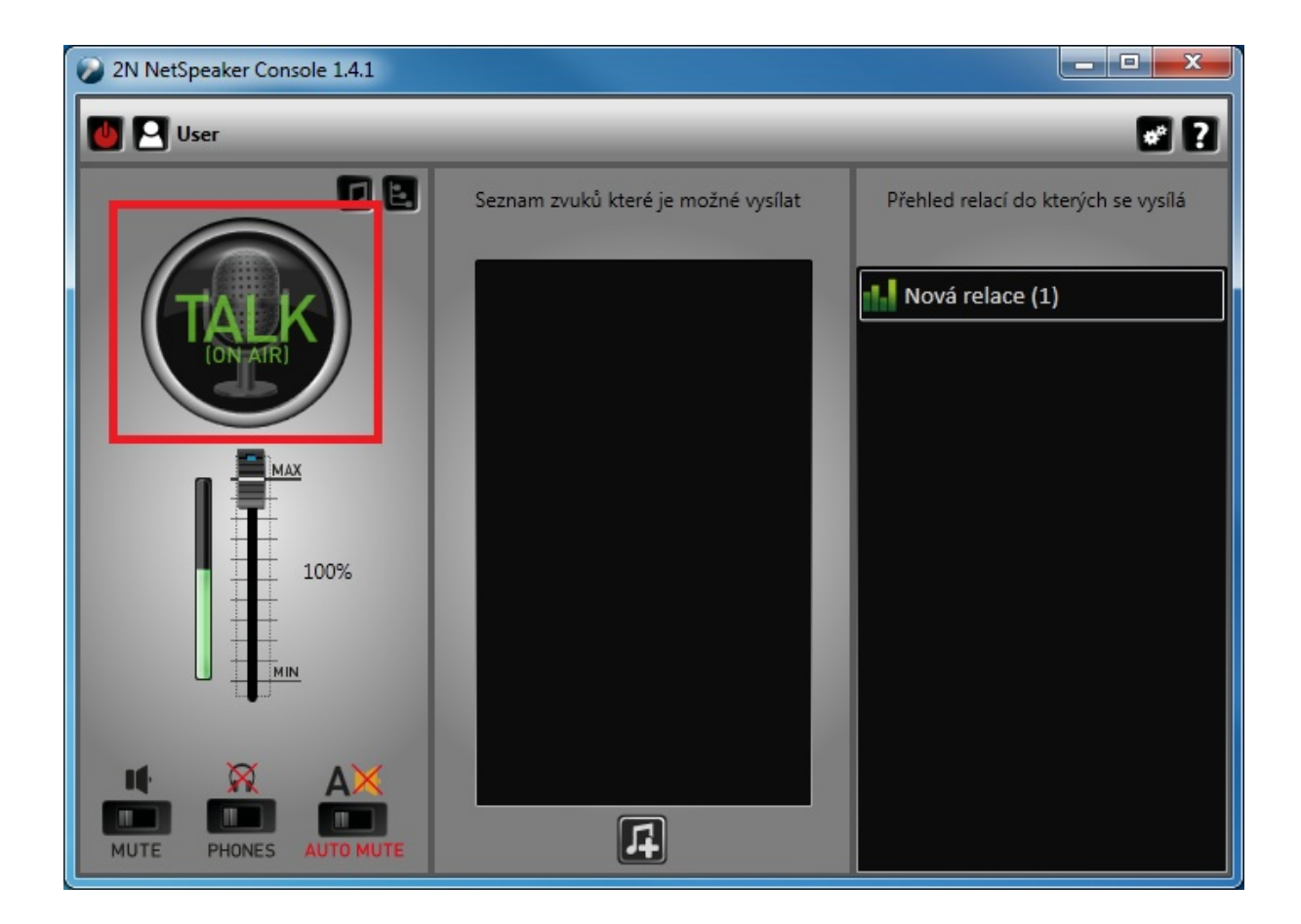

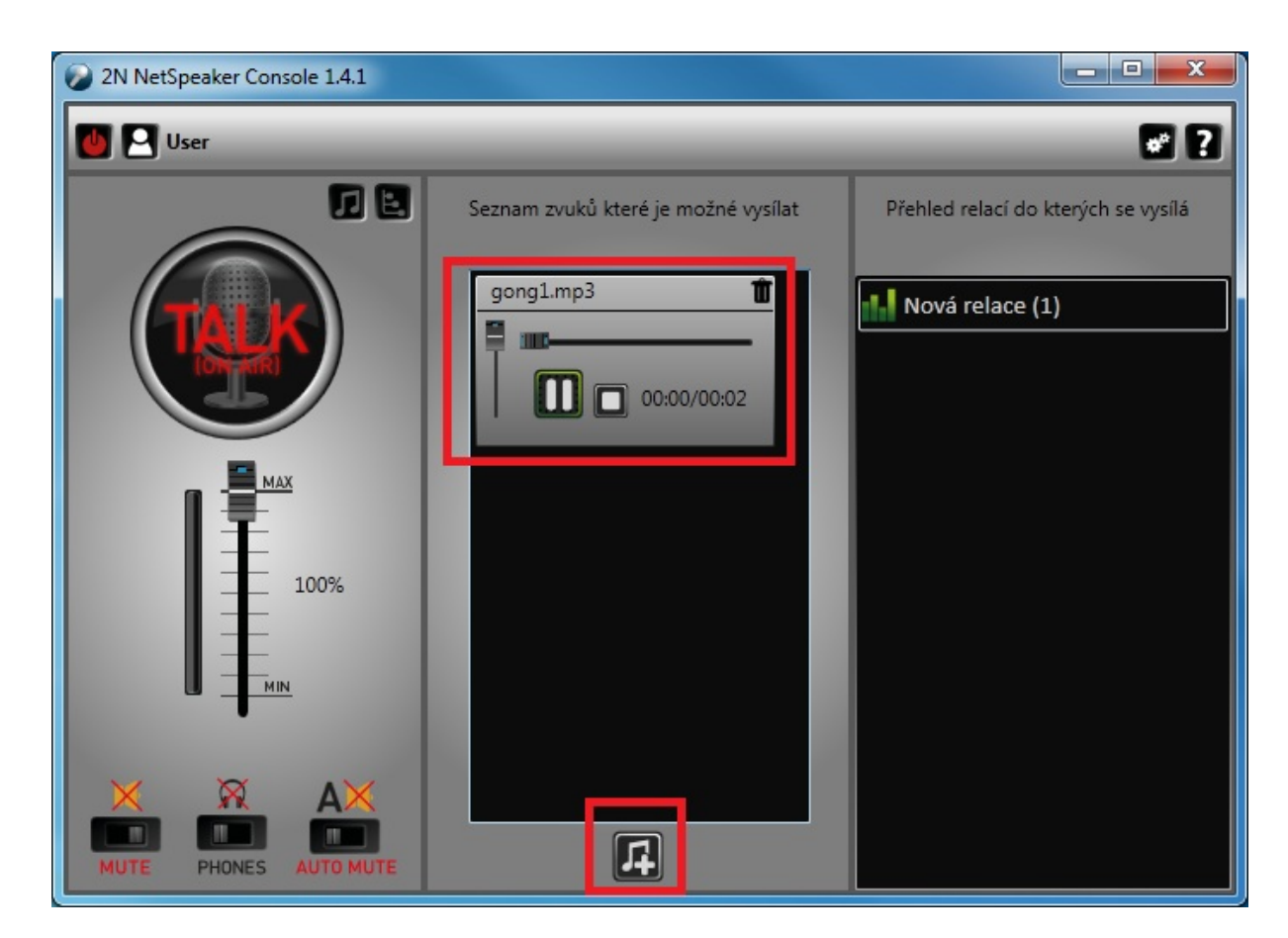